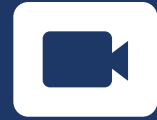

## 5 passos para iniciar uma aula com vídeo

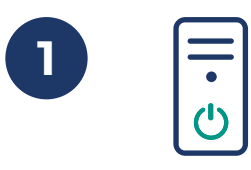

**Ligue o computador da sala de aula** (não use o seu computador pessoal)

## Ligue o projetor

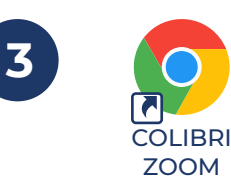

Inicie a sua sessão no Colibri Zoom (com a sua conta FCSH ID) O atalho encontra-se no ecrã (ou digite Colibri Zoom no browser)

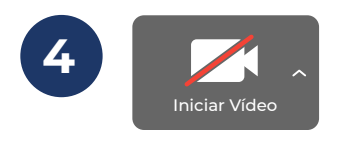

Escolha o link associado à aula que quer iniciar e aceite os alunos participantes. Clique em iniciar vídeo no ecrã do Zoom. A câmara da sala ligar-se-á automaticamente.

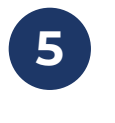

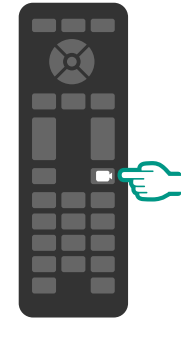

Durante a aula, mude o plano de filmagem tocando na tecla com o ícone da câmara do comando da câmara.

Há três planos disponíveis:

- Plano amplo de filmagem
- Plano do quadro branco
- Plano do docente sentado

Segurança (portaria): 969 551 251 Helpdesk (informática): 926 005 828 / 910 153 221 Apoio Covid-19: 910 379 586 / 910 129 618